## The Edmonton Pipe Industry Pension Plan Registration Steps to Access Pre-Retirement Forecasting Tool

- 1. Register using the link below: https://edmontonpipe.mypensioncentre.com/
- 2. Select register under "logging in for the first time".

| <ul> <li>← → C</li></ul>                                                                                                    |
|----------------------------------------------------------------------------------------------------|
| Most Visited   Getting Started                                                                                                    |
|                                                                                                    |
|                                                                                                    |
| Welcome to the Edmonton Pipe Pension Centre!                                                                                                    |
| Username Password                                                                                                    |
| Update your profile after log in.                                                                                                    |
| Logging in for the first time?       Forgot your Username or Password?         To get started, you will first need to register a Username and       If you have already registered, you can reset your account and                                                                                                  |
| Password. register again. Register This site is designed for optimal performance in the most current version of Safari, Chrome, Firefox or Internet Explorer and the previous version of the browser. If                                                                                                    |
| you are using an earlier version of Internet Explorer or a different browser, or if you are on a more recent version of a browser that is not yet considered standard, you may experience errors or be unable to use the tool correctly. If you experience problems, please log in again using a different browser. |

3. Complete the information and select continue. SSN is your social insurance number.

| 🚧 Portal Logout                                | × Login                                                                                                    | × +                           |                              |            |                   |  |
|------------------------------------------------|----------------------------------------------------------------------------------------------------|-------------------------------|------------------------------|------------|-------------------|--|
| $\leftarrow$ $\rightarrow$ C $\textcircled{a}$ | O A ≅ https://auth2.my                                                                                                    | pensioncentre.com/auth/Edmont | onPipe/Account/Verify 🗐      | ☆ Q Search |                   |  |
| 🌣 Most Visited 🛛 🕀 Getting Sta                 | rted                                                                                                    |                               |                              |            | 🗋 Other Bookmarks |  |
|                                                |                                                                                                    | ON CENTRE                     |                              |            |                   |  |
|                                                | Identify Yourself                                                                                                    |                               |                              |            |                   |  |
|                                                | Please enter the verification information requested below and click 'Continue' to proceed. Please make sure that you enter any leading zeros.<br>If your Date of Birth is January 31, 1970, you would enter 19700131. |                               |                              |            |                   |  |
|                                                | SSN                                                                                                    |                               |                              |            |                   |  |
|                                                | Last Name                                                                                                    |                               |                              |            |                   |  |
|                                                | Date Of Birth (YYYYMMDD)                                                                                                    |                               |                              |            |                   |  |
|                                                | Security Verification                                                                                                    | I'm not a robot               | reCAPTCHA<br>Privacy - Terms |            |                   |  |
|                                                | Continue                                                                                                    | Cancel                        |                              |            |                   |  |
|                                                |                                                                                                    |                               |                              |            |                   |  |
|                                                |                                                                                                    |                               |                              |            |                   |  |

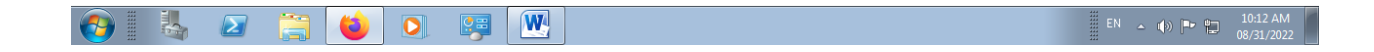

4. Create a username and password and complete all other fields. Select continue when done.

| Ne value the security of your informati                                                                                                    | on. This screen allows you to change your account and security information.                                                                                                    |
|----------------------------------------------------------------------------------------------------|----------------------------------------------------------------------------------------------------|
| Please note: If you have not yet set-up                                                                                                    | multi-factor authentication, you are required to do so before proceeding to the site.                                                                                                    |
| Create a Username and Password<br>Choose a Username and Password.                                                                                                    |                                                                                                    |
| Username                                                                                                    |                                                                                                    |
| Password                                                                                                    | Confirm Password                                                                                                    |
| have a link sent to your e-mail address on f<br>Account Registration Email Address                                                                                                    | le which you can use to reset your account.  Confirm Account Registration Email Address                                                                                                    |
| Multi-factor Authentication<br>Please provide some basic contact informal<br>site. We recommend that you enter at least                                                                                                    | ion so we can send you a one-time code to verify your identity periodically when you login to th<br>two contact methods to use for verification.                                                                                                    |
| Multi-factor Authentication<br>Please provide some basic contact informal<br>site. We recommend that you enter at least<br>Add an Email + Add a Phone Number                                                                                                    | ion so we can send you a one-time code to verify your identity periodically when you login to th<br>two contact methods to use for verification.                                                                                                    |
| Multi-factor Authentication Please provide some basic contact informal site. We recommend that you enter at least Add an Email Add a Phone Number Answer The Security Questions Answer three of the following questio If you forget your password, you can In which cit                                                                       | ion so we can send you a one-time code to verify your identity periodically when you login to the two contact methods to use for verification.<br>Ins. Please be aware that your answers must be at least three characters, but no more than 20 answer the security questions to gain access to your account.<br>Ins. Please be aware that your answers must be at least three characters, but no more than 20 answer the security questions to gain access to your account.                                                                                                    |
| Multi-factor Authentication Please provide some basic contact informal site. We recommend that you enter at least Add an Email Add a Phone Number Answer The Security Questions Answer three of the following questio If you forget your password, you can In which cit What is my favourite                                                  | ion so we can send you a one-time code to verify your identity periodically when you login to the two contact methods to use for verification.                                                                                                    |
| Multi-factor Authentication Please provide some basic contact informal site. We recommend that you enter at least Add an Email Add a Phone Number Answer The Security Questions  Answer three of the following questio If you forget your password, you can In which cit What is my favourite What is my favo                                 | ion so we can send you a one-time code to verify your identity periodically when you login to the two contact methods to use for verification.                                                                                                    |
| Multi-factor Authentication Please provide some basic contact informal site. We recommend that you enter at least Add an Email Add a Phone Number Answer The Security Questions Answer three of the following questio If you forget your password, you can In which cit What is my favourite What is my favo What is my favo                  | ion so we can send you a one-time code to verify your identity periodically when you login to the two contact methods to use for verification.                                                                                                    |
| Multi-factor Authentication Please provide some basic contact informal site. We recommend that you enter at least Add an Email Add a Phone Number Answer The Security Questions Answer three of the following questio If you forget your password, you can In which cit What is my favourite What is my favo What is my favo What is my favo  | ion so we can send you a one-time code to verify your identity periodically when you login to the two contact methods to use for verification.                                                                                                    |
| Multi-factor Authentication Please provide some basic contact informal site. We recommend that you enter at least Add an Email Add a Phone Number Answer The Security Questions Answer three of the following questio If you forget your password, you can In which cit What is my favourite What is my favo What is my favo What is my first | ion so we can send you a one-time code to verify your identity periodically when you login to the two contact methods to use for verification.  Ins. Please be aware that your answers must be at least three characters, but no more than 20 answer the security questions to gain access to your account.  Ins. Please be aware that your answers must be at least three characters, but no more than 20 answer the security questions to gain access to your account.  Ins. Please be aware that your answers must be at least three characters, but no more than 20 answer the security questions to gain access to your account.  Ins. Please be aware that your answers must be at least three characters, but no more than 20 answer the security questions to gain access to your account.  Ins. Please be aware that your answers must be at least three characters, but no more than 20 answer the security questions to gain access to your account.  Ins. Please be aware that your answers must be at least three characters, but no more than 20 answer the security questions to gain access to your account.  Ins. Please be aware that your answers must be at least three characters, but no more than 20 answer the security questions to gain access to your account.  Ins. Please be aware that your answers must be at least three characters, but no more than 20 answer the security questions to gain access to your account.  Ins. Please be aware that your answers must be at least three characters, but no more than 20 answer the security questions to gain access to your account.  Ins. Please be aware that your answers must be at least three characters, but no more than 20 answer the security questions to gain access to your account.  Ins. Please be aware that your access to your account.  Ins. Please be aware that your access to your access to your access to your access to your access to your access to your access to your access to your access to your access to your access to your access to your access to your access to your access to your access to your acces |

5. You will see the screen below.

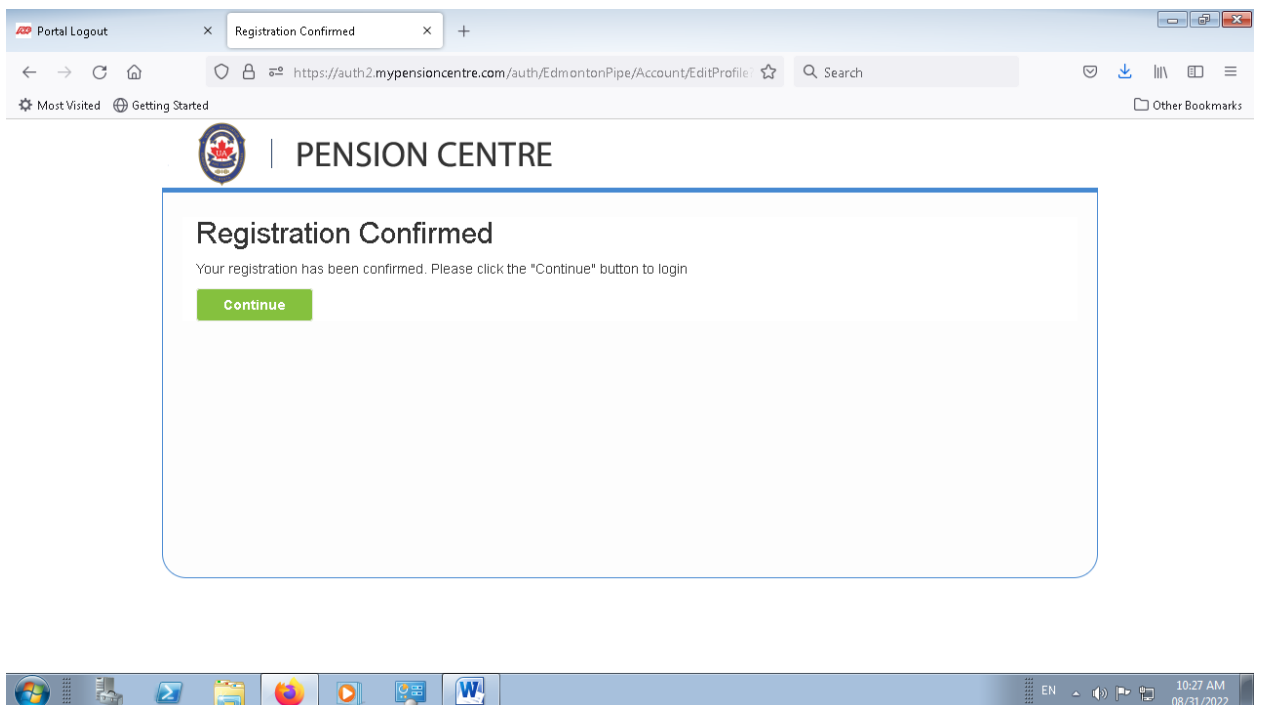

6. Now you are ready to access the site. Select continue and it brings you back to the home page.

You will enter the username and password you set up, then select Login.

| 🚧 Portal Logout                              | × Login × +                                                                                                    |                                                                                                    |                     |
|----------------------------------------------|----------------------------------------------------------------------------------------------------|----------------------------------------------------------------------------------------------------|---------------------|
| $\leftarrow \rightarrow$ C $\textcircled{a}$ | ○ 👌 🔤 https://auth2.mypensioncentre.com/Auth/Edmor                                                                                                    | ntonPipe/Account/Client 🗉 🏠 🔍 Search                                                                                                    |                     |
| 🌣 Most Visited 🛛 🕀 Getting                   | Started                                                                                                    |                                                                                                    | 🗀 Other Bookmarks   |
|                                              | PENSION CENTRE                                                                                                    |                                                                                                    |                     |
|                                              | Welcome to the Edmont                                                                                                    | ton Pipe Pension Centre!                                                                                                    |                     |
|                                              | Please enter your details below and click 'Login' to continue.                                                                                                    |                                                                                                    |                     |
|                                              | Username                                                                                                    |                                                                                                    |                     |
|                                              | Password                                                                                                    |                                                                                                    |                     |
|                                              | 🗌 Update your profile after log in.                                                                                                    |                                                                                                    |                     |
|                                              | Login                                                                                                    |                                                                                                    |                     |
|                                              | Logging in for the first time?                                                                                                    | Forgot your Username or Password?                                                                                                    |                     |
|                                              | To get started, you will first need to register a Username and<br>Password                                                                                                    | If you have already registered, you can reset your account and<br>register again                                                                                                    |                     |
|                                              | Register                                                                                                    | Reset Account                                                                                                    |                     |
|                                              | This site is designed for optimal performance in the most current version<br>you are using an earlier version of Internet Explorer or a different browser,<br>may experience errors or be unable to use the tool correctly. If you experien | of Safari, Chrome, Firefox or Internet Explorer and the previous version of the browse<br>or if you are on a more recent version of a browser that is not yet considered standar<br>ce problems, please log in again using a different browser. | r. If<br>d, you     |
|                                              | 3 📜 ڬ 💽 👺                                                                                                    |                                                                                                    | EN 🔺 🌒 🏴 🔛 10:08 AM |

7. When you login you will receive the message below on how you want to receive your verification code. Select SMS to receive a text and continue. Another screen will appear and you will select "send code". It will text or email you the code.

| 📨 Portal Logout                                | × Multi-factor authentication × +                                                                                                    |                 |                |                       |
|------------------------------------------------|----------------------------------------------------------------------------------------------------|-----------------|----------------|-----------------------|
| $\leftarrow$ $\rightarrow$ C $\textcircled{a}$ | 🔿 👌 💤 https://auth2.mypensioncentre.com/auth/EdmontonPipe/MFA/Challenge?Tar                                                                                                    | ${igsidential}$ | <u>↓</u>  II\  |                       |
| 🌣 Most Visited   Getting                       | Started                                                                                                    |                 | 🗋 Othe         | r Bookmarks           |
|                                                | PENSION CENTRE                                                                                                    |                 |                |                       |
|                                                | Verify your identity<br>In order to better protect your information, we periodically reverify your identity using one of your chosen contact methods. Please select a<br>contact method below to receive a one-time verification code. |                 |                |                       |
|                                                | <ul> <li>O Phone</li> <li>○ SMS</li> </ul>                                                                                                    |                 |                |                       |
|                                                | Continue Cancel Help                                                                                                    |                 |                |                       |
|                                                |                                                                                                    |                 |                |                       |
|                                                |                                                                                                    |                 |                |                       |
|                                                |                                                                                                    |                 |                |                       |
| 📀 🕹 🙋                                          | 2 😭 ⊌ 💽 📴 🕎                                                                                                    | en 🔺 📢          | » <b>P 1</b> 0 | 10:32 AM<br>8/31/2022 |

8. You will see a Terms of Use document. You will need to review and select "I Agree" at the bottom of the page.

9. You are ready to begin! You will see your name in the top right hand corner. If you need any assistance in navigating the site, please contact a staff member for help.

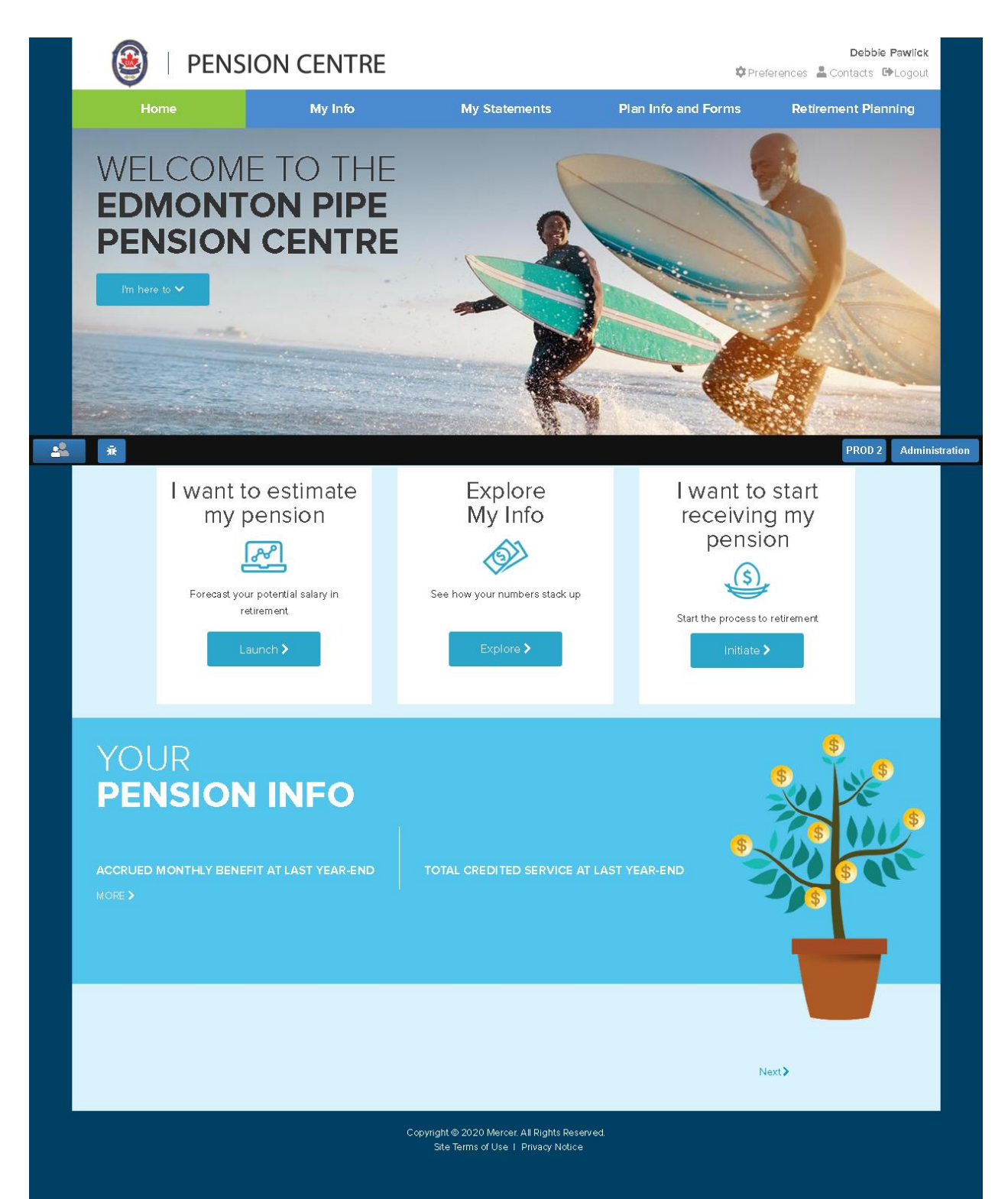